# 水害リスクに関する最近の動向について

## 国土交通省 東北地方整備局 酒田河川国道事務所

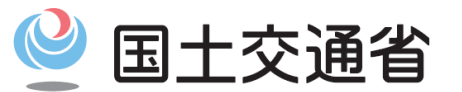

Ministry of Land, Infrastructure, Transport and Tourism

### 庄内地方における近年の水害

- 昭和42年(1967年)羽越豪雨
- 昭和44年8月水害(最上川下流にて戦後最大流量を観測)
- 昭和62年(1987年)赤川洪水(羽越豪雨に匹敵) 【参 考】
- 平成30年5月前線および融雪による出水
- 平成30年8月前線による出水

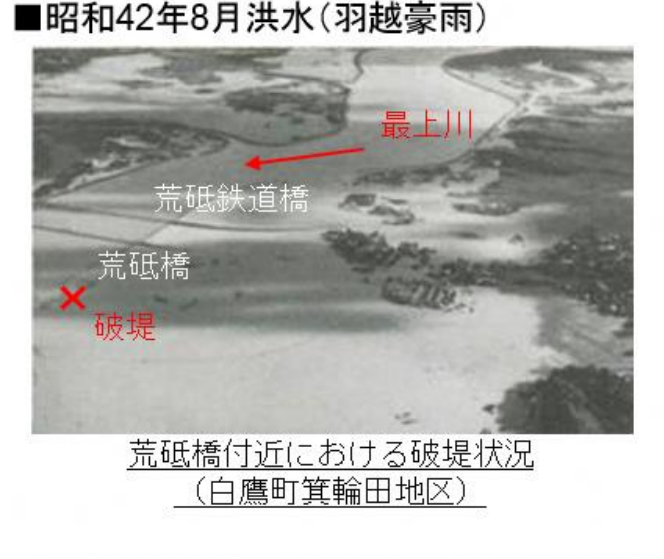

■昭和44年8月洪水

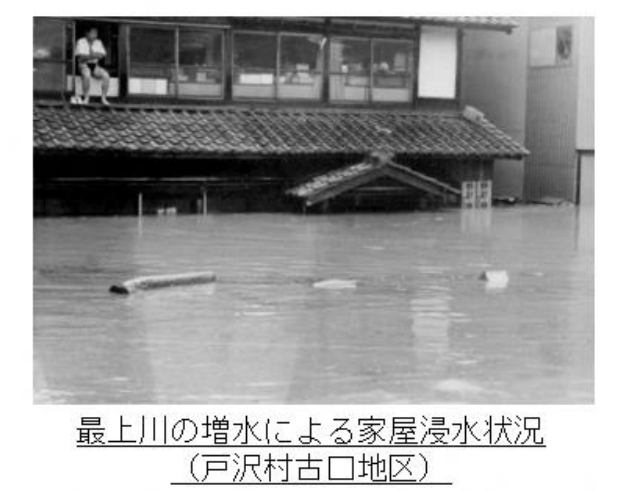

最

■平成30年8月洪水

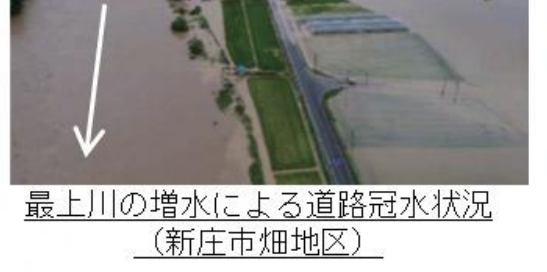

| 下瀬水位観測所 |              |       |  |  |  |  |  |
|---------|--------------|-------|--|--|--|--|--|
| 順位      | 起生年月         | 水位(m) |  |  |  |  |  |
| 第1位     | 昭和44年 8月 8日  | 3.67  |  |  |  |  |  |
| 第2位     | 平成30年 8月 6日  | 3.45  |  |  |  |  |  |
| 第3位     | 平成16年 7月 18日 | 3.15  |  |  |  |  |  |
| 第4位     | 平成30年 8月31日  | 3.13  |  |  |  |  |  |
| 第5位     | 昭和49年 8月 1日  | 3.12  |  |  |  |  |  |

**面羽橋水位流量観測所** 

| 順位  | 起生年月日        | 水位(m) |  |  |  |  |  |
|-----|--------------|-------|--|--|--|--|--|
| 第1位 | 昭和44年 8月 8日  | 5.60  |  |  |  |  |  |
| 第2位 | 平成30年 8月 6日  | 5.07  |  |  |  |  |  |
| 第3位 | 平成30年 8月31日  | 4.70  |  |  |  |  |  |
| 第4位 | 平成16年 7月 18日 | 4.56  |  |  |  |  |  |
| 第5位 | 平成23年 6月 24日 | 4.42  |  |  |  |  |  |

| 日ヶ沢水位流重観測所 |              |       |  |  |  |  |  |
|------------|--------------|-------|--|--|--|--|--|
| 順位         | 起生年月         | 水位(m) |  |  |  |  |  |
| 第1位        | 昭和33年 7月 29日 | 16.70 |  |  |  |  |  |
| 第2位        | 平成30年 8月 6日  | 16.41 |  |  |  |  |  |
| 第3位        | 昭和44年 8月 8日  | 16.30 |  |  |  |  |  |
| 第4位        | 平成30年 8月31日  | 15.63 |  |  |  |  |  |
| 第5位        | 平成25年 7月 18日 | 15.17 |  |  |  |  |  |

나 사내는 티 전에게

2

1.水防法の改正の概要<平成27年5月13成立、5月20日公布>

- 近年、<u>集中豪雨等による水害が頻発</u>しており、<u>短時間で河川が増水</u>したり、<u>堤防が決壊</u>して 甚大な被害が発生する事例も増えています。
- <u>平成27年5月に水防法の一部が改正され、想定される最大規模の降雨を前提とした</u>洪水浸 水想定区域を河川管理者が指定・公表することとなりました。
- 平成28年5月以降、全国の一級河川及び二級河川で順次公表されています。

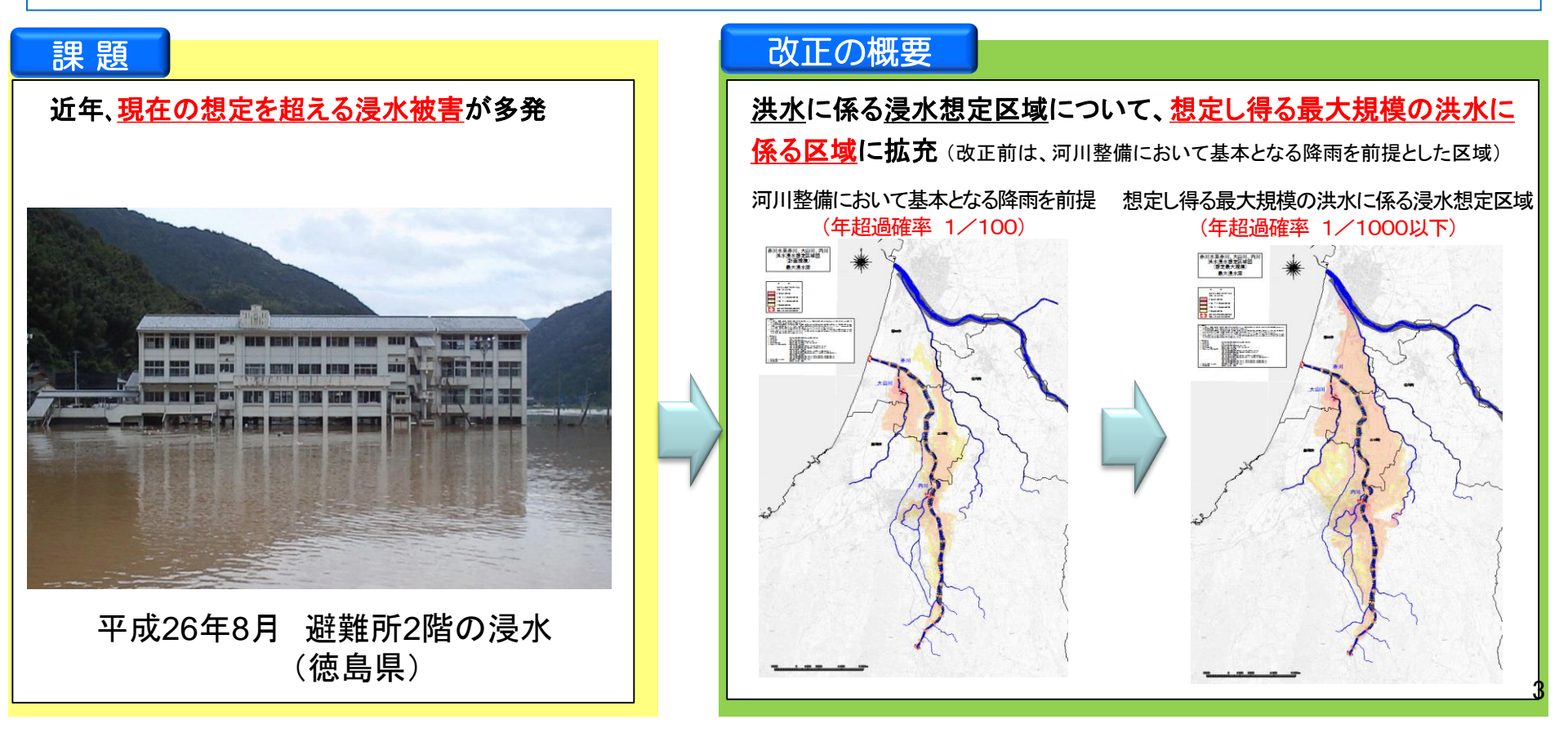

### 2. 水害リスクの最近の動向:浸水継続時間と家屋倒壊等のリスクを公表

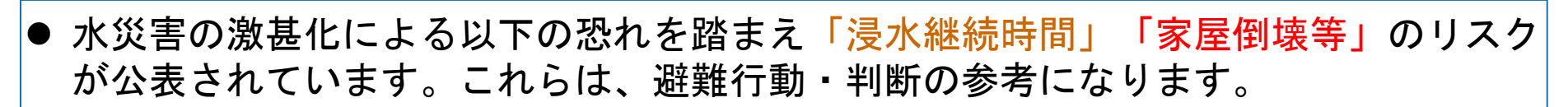

- ▶ 洪水による浸水状態が続くことで「長期間にわたり孤立する恐れ」
- ▶ 水の流れのカが強い場合に「建物そのものが倒壊する恐れ」

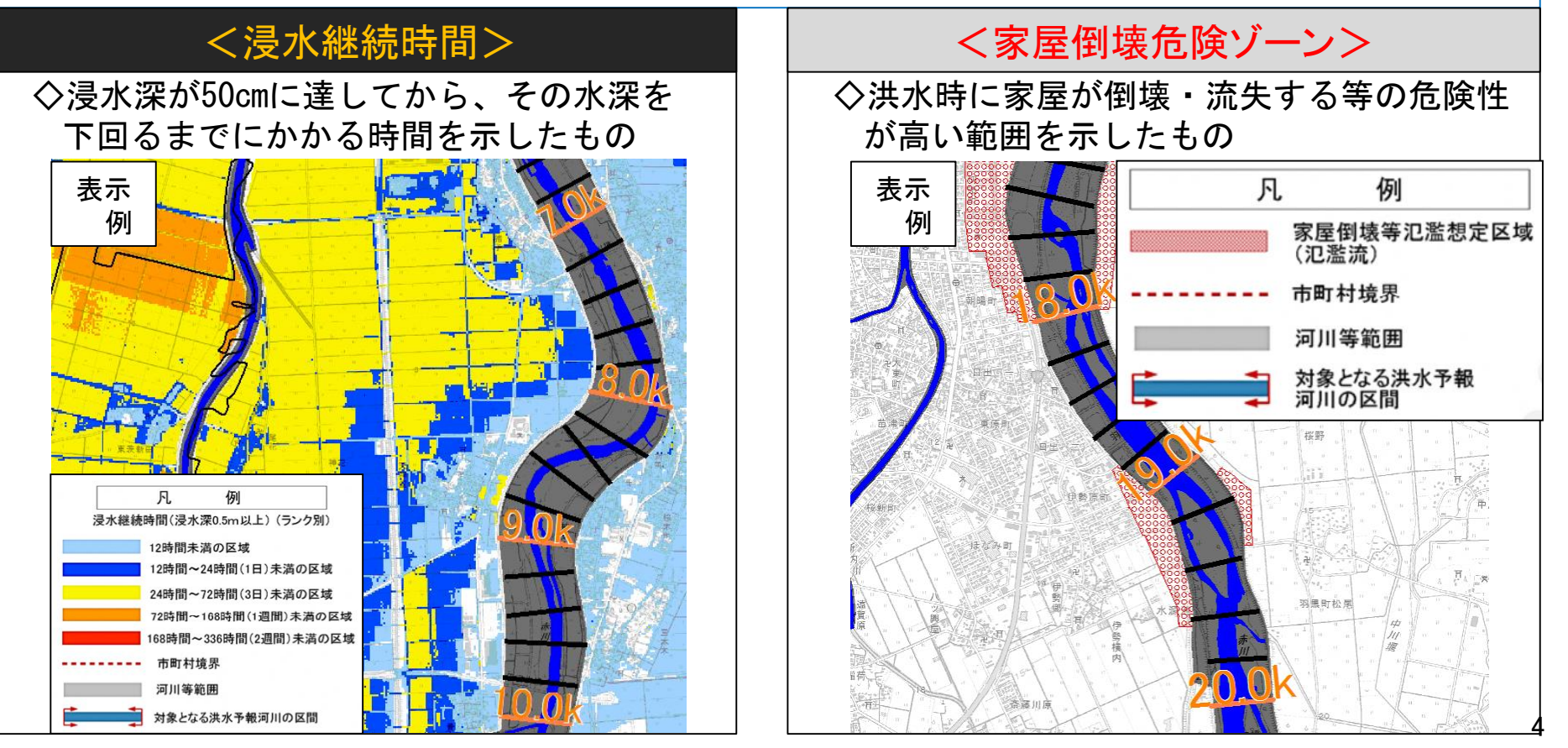

### 3. 想定最大規模降雨による浸水想定区域図

● 酒田市内を流れる河川では、一級河川最上川水系赤川、大山川、内川(国土交通大臣管理区間)において、想定最大規模降雨による洪水浸水想定区域図を公表しています。

【想定最大規模降雨による洪水浸水想定区域図の公表状況】

| 管轄                               | 水系  | 河川名                                                                                                    | 公表年月                                                                                                    |
|----------------------------------|-----|----------------------------------------------------------------------------------------------------|----------------------------------------------------------------------------------------------------|
| 一級河川(国土交通大臣管理区間)                 | 最上川 | 最上川                                                                                                    | 平成29年1月                                                                                                    |
| 最上川水系洪水浸水想定区域等の公表                | 検索  | <ul> <li>事務所のお話</li> <li>かわのお話</li> <li>かちのお話</li> <li>みちのお話</li> <li>防災のお話</li> <li>こども広場</li> <li>こども広場</li> <li>コミュニティ</li> </ul>                                                                                                    | <ul> <li>上川水系(下流)洪水浸水想定区域</li> <li>最上川水系(下流)洪水浸水想定区域</li> <li>最上川水系(下流)洪水浸水想定区域等の公表</li> <li>最上川水系(下流)洪水浸水想定区域等の公表</li> <li>建交通省では、「水防災意識社会再構築ビジョン」に基づき、関係機関と連携して、ハード・ソフ<br/>-体となった減災の取組を進めているところです。</li> <li>災の取組の一環として、市町村長による避難勧告等の適切な発令や住民等の主体的な避難に<br/>なつよう、最上川水系最上川(下流)、立谷沢川、京田川及び相沢川において、想定最大規模の<br/>雨による洪水浸水想定区域や家屋倒壊等氾濫想定区域を公表しました。</li> </ul> |
| →(赤川)<br>山形県 洪水浸水想定日<br>⇒(県管理河川) | ≤ų  | <ul> <li>         庄内のお話         **         **         **         **         **         **         **         **         **         **         **         **         **         **         **         **         **         **         **         **         **         **         **         **         **         **         **         **         **         **         **         **         **         **         **         **         **         **         **         **         **         **         **         **         **         **         **         **         **         **         **         **         **         **         **         **         **         **         **         **         **         **         **         **         **         **         **         **         **         **         **         **         **         **         *         *         *         *         *         *         *         *         *         *         *         *         *         *         *         *         *         *         *         *         *         *         *         *         *         *         *         *         *         *         *         *         *         *         *         *         *         *         *         *<!--</td--><td>-成27年の水防法改正を踏まえ、これまでの洪水浸水想定区域(※1)を見直し、公表しました。<br/>:水浸水想定区域等をご覧になるには、東北地方整備局酒田河川国道事務所調査第一課におい<br/>進覧しているほか、当ホームページからダウンロードできます。<br/>効果<br/>2回の公表では、想定し得る最大規模の洪水により浸水が想定される区域と深さに加え、家屋倒<br/>春をもたらすような氾濫の発生が想定される区域を示した家屋倒壊等氾濫想定区域(※2)も公表<br/>ています。これらの情報により、市町村長による避難勧告等の適切な発令や住民等の主体的な避<br/>の取り組みが進むことが期待されます。<br/>な水浸水想定区域等は、浸水区域に含まれる市町村に通知され、当該市町村は今後、「早期の立</td></li></ul> | -成27年の水防法改正を踏まえ、これまでの洪水浸水想定区域(※1)を見直し、公表しました。<br>:水浸水想定区域等をご覧になるには、東北地方整備局酒田河川国道事務所調査第一課におい<br>進覧しているほか、当ホームページからダウンロードできます。<br>効果<br>2回の公表では、想定し得る最大規模の洪水により浸水が想定される区域と深さに加え、家屋倒<br>春をもたらすような氾濫の発生が想定される区域を示した家屋倒壊等氾濫想定区域(※2)も公表<br>ています。これらの情報により、市町村長による避難勧告等の適切な発令や住民等の主体的な避<br>の取り組みが進むことが期待されます。<br>な水浸水想定区域等は、浸水区域に含まれる市町村に通知され、当該市町村は今後、「早期の立   |

### 3. 想定最大規模降雨による浸水想定区域図

● 一級河川最上川水系最上川(国土交通省管理区間)の想定最大規模降雨による洪水浸水想定区域図(範 囲及び浸水深)、氾濫特性(浸水継続時間)

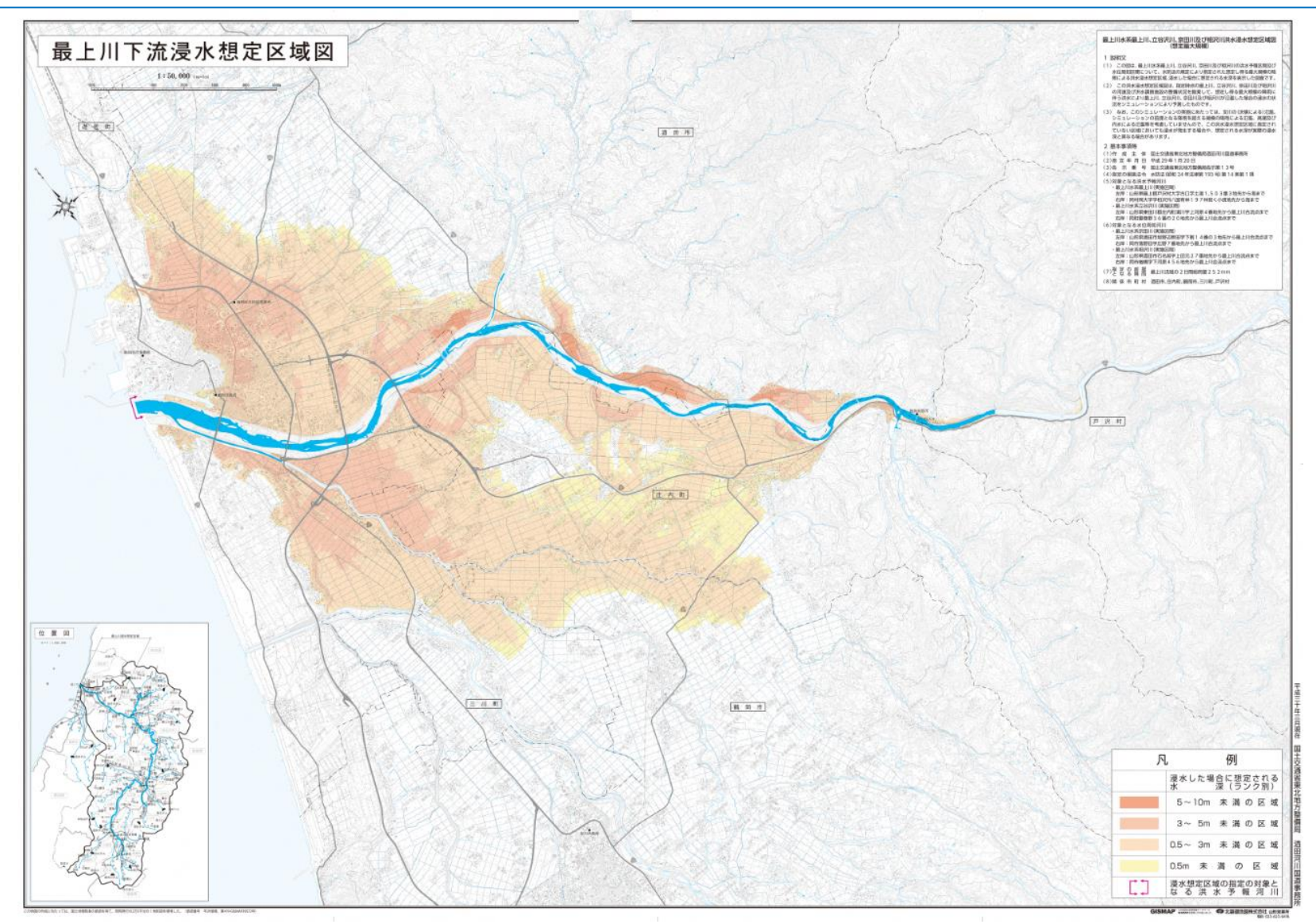

### 【参考】地域の水害危険性の確認 ~「浸水ナビ」の使い方①~

#### 想定破堤点を知る

どの河川のどこの地点が決壊(破堤)したら、自 宅や会社などが浸水するのかがわかります。

### 浸水想定を知る

#### 河川の水位情報を知る

堤防決壊(破堤)後、どこが・いつ・どのくらい 浸水するか、の変化をアニメーションやグラフで 見られます。 大雨の際に、どこの水位観測所の情報を見ておけ ば良いのかがわかります。また、現在の水位がわ かるホームページへもリンクしています。

### ①「浸水ナビ」を検索する。

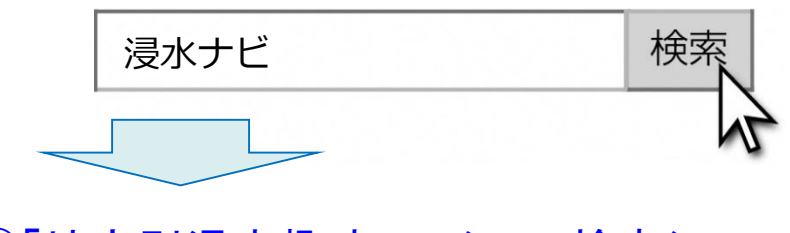

### ②「地点別浸水趣味レーション検索システム を見る」をクリックする。

「地点別浸水シミュレーション検索システム」

現在、浸水シミュレーションデータ収集中につき一部の地域のデータのみ検索可能です。 今後、順次拡大していきます。現在検索可能な河川は <u>コチラをご覧ください。</u>

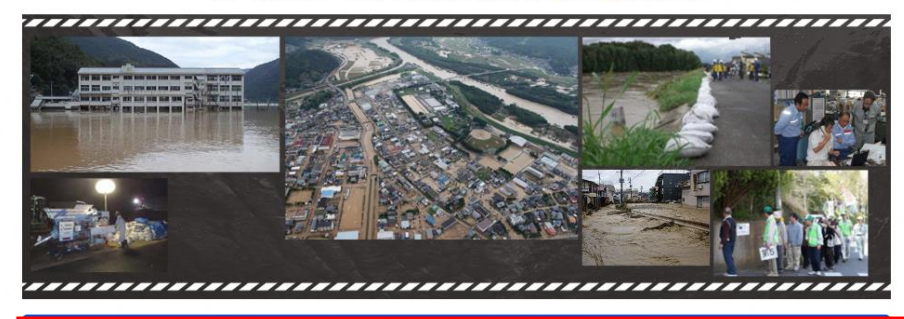

地点別浸水シミュレーション検索システム を見る

### ③「地名、住所、公共施設を検索して指定」 に「鶴岡市」と入力し「地名等検索」をクリック

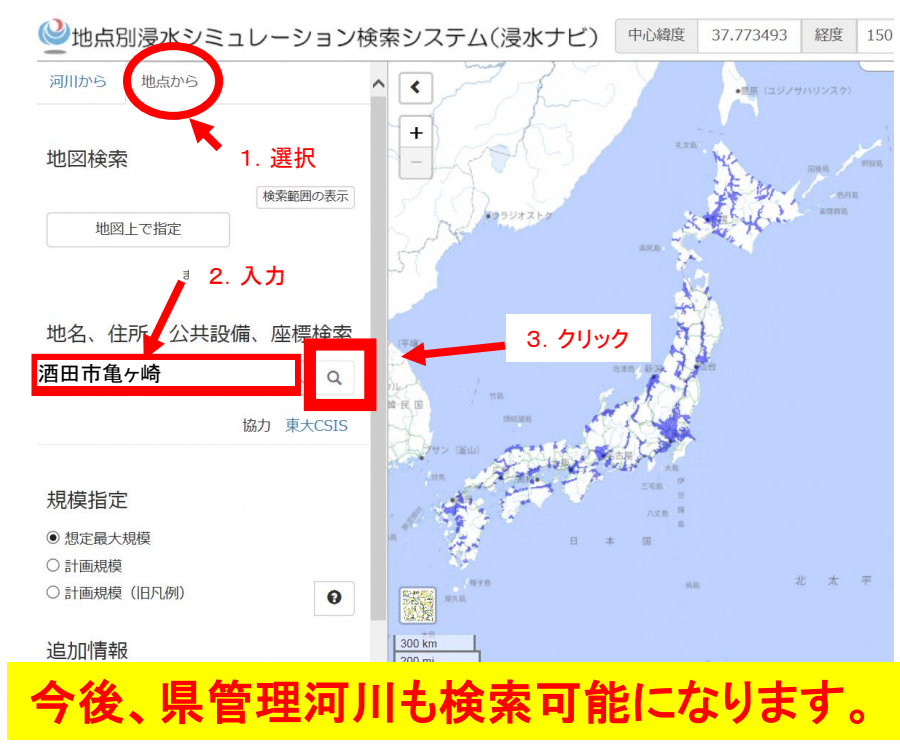

【参考】地域の水害危険性の確認 ~「浸水ナビ」の使い方②~

### ④地図上に表示された破堤点(青丸)をクリックする。

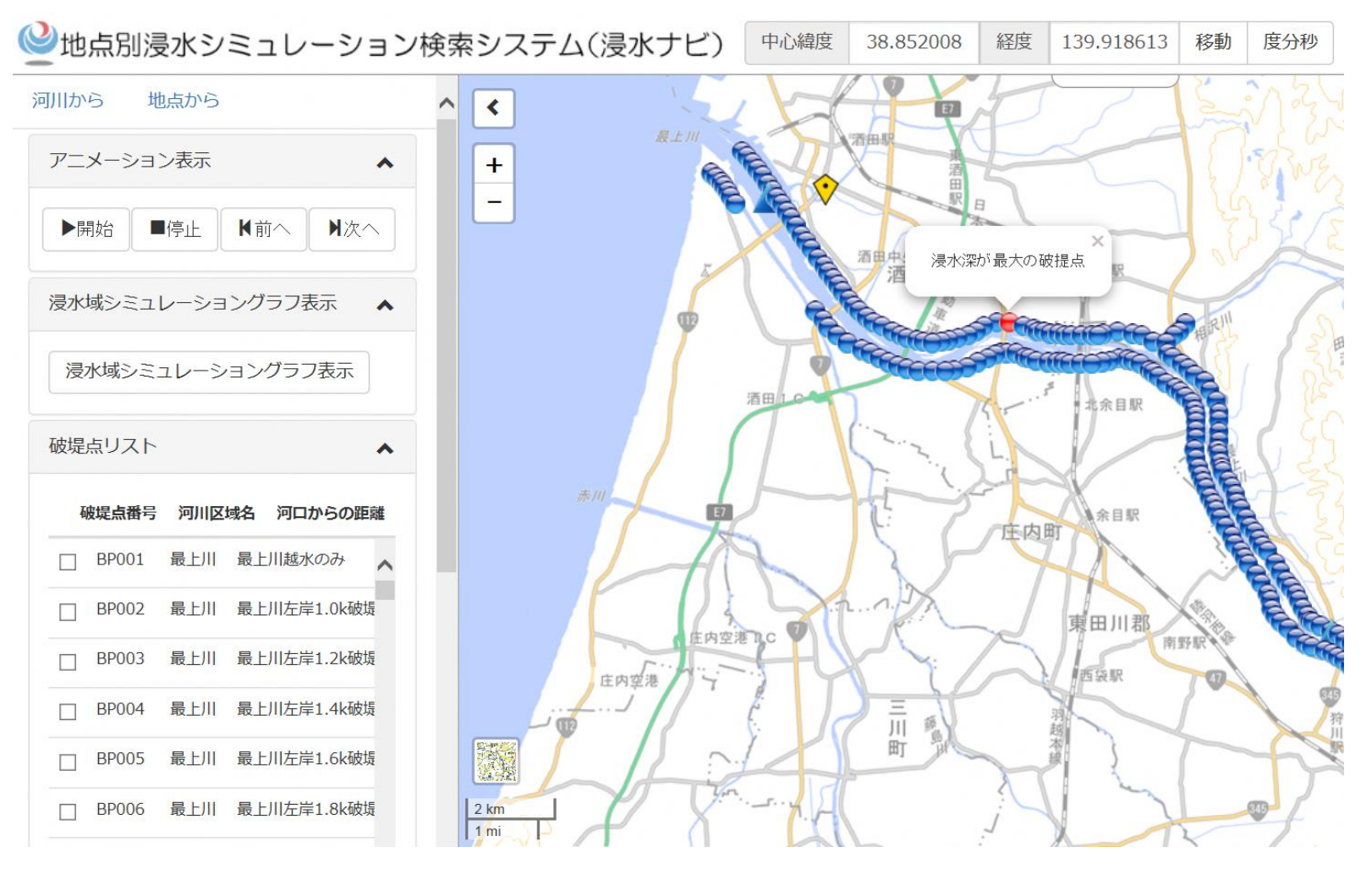

※破堤点とは、堤防が決壊することが想定されている場所です。 (堤防がどこで決壊するか分からないため、いろいろな破堤点を想定してシミュレーションをしています。) 【参考】地域の水害危険性の確認 ~「浸水ナビ」の使い方③~

### ⑤「アニメーション表示」のウィンドウから 「開始」をクリックする。

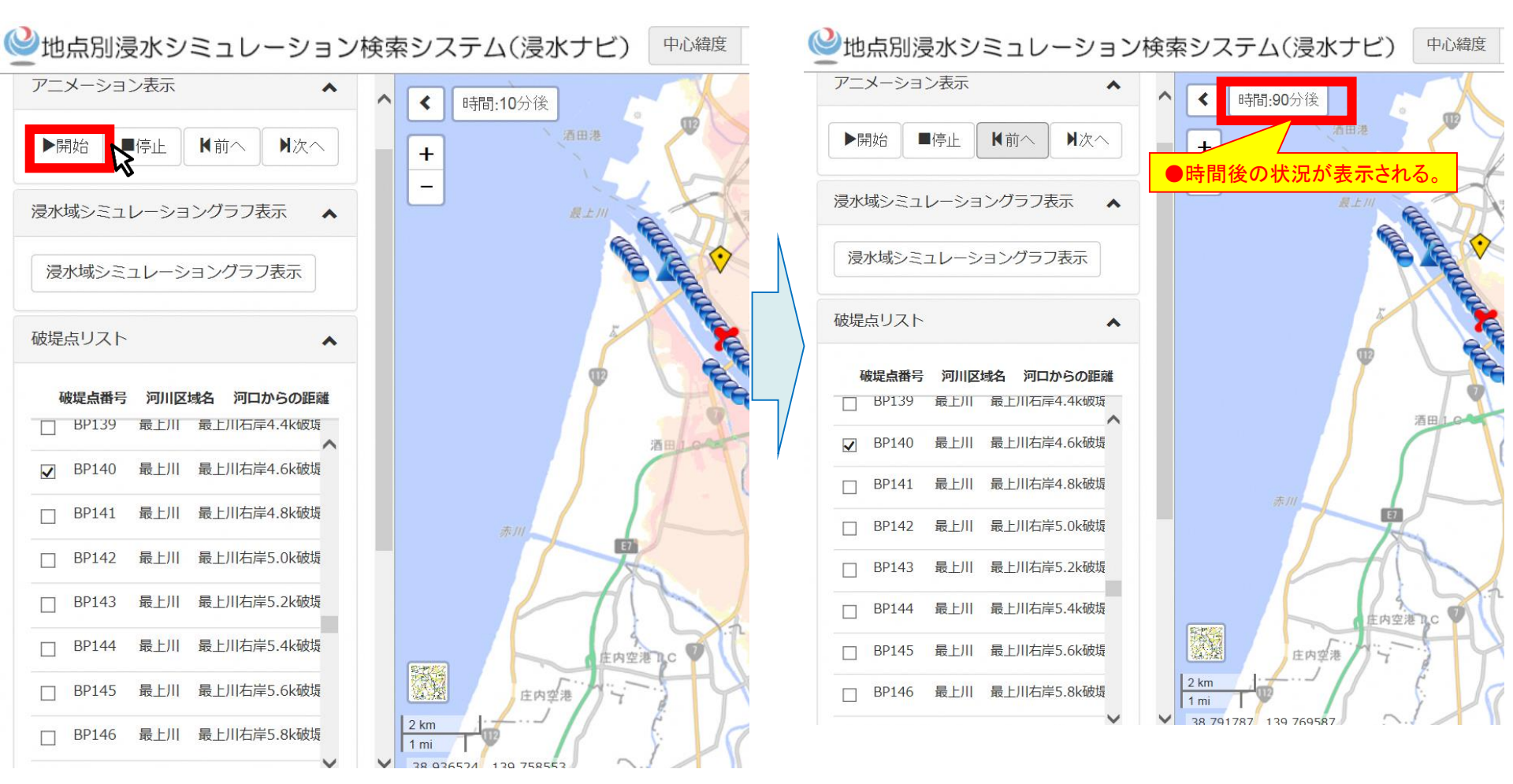

⑥選択した破堤点で堤防が決壊した場合の、

9

浸水の広がり方が表示される。

「浸水想定区域図」は、これらの破堤点における浸水範囲・浸水深の最大の浸水深を重ねあわせた図です。 何分・何時間で自施設が浸水するか確認し、浸水開始までに避難できる備えをしておくことが重要です。